# ICAEW Level 7 Accountancy Professional Apprenticeship

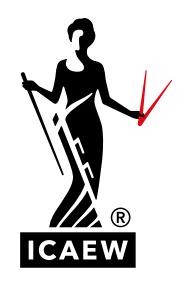

A GUIDE FOR STUDENTS BOOKING THEIR END-POINT ASSESSMENT

This guide will take you through the process of how to book your Level 7 end-point assessment. The end-point assessment consists of two parts:

- the ACA Advanced Level Case Study exam; and
- a Project Report.

It is your responsibility to keep track of all the key dates and deadlines. There are two sessions per year available for you to submit your Project Report. The dates align with the Case Study exam sessions which take place in July and November.

- View and make a note of all exam booking deadlines
- Download the Level 7 apprenticeship planner

#### Gateway review

Your employer and tuition provider will agree when you are ready to move onto the end-point assessment. This is known as the gateway review. To pass the gateway review, your employer will agree that you:

- are, in their view, competent in the role and ready to do the end-point assessment;
- have achieved Level 2 or above GCSE Maths and English, or equivalent; and
- have completed a minimum of 12 months on the apprenticeship.

When you apply for the end-point assessment, there is a requirement within the application process where you will need to confirm that you have passed the gateway review with your employer and tuition provider by the time you sit the Case Study exam. This confirmation will need to be given, so you can progress and finalise the application.

#### Apprenticeship specific information

You will need to enter your Employer Reference Number (ERN), Unique Learner Number (ULN) and tutor organisation or employer provider details when you apply for the end-point assessment, if you haven't already provided this information when you registered as a student or via your training file.

It's easy to add this information into your training file. Log in and click 'Update ULN/Employer Ref/ Tutor' on the Summary tab. This will take you to the 'Apprentice information' page. Here you can edit your details to record your ERN, ULN and you can select your tutor organisation or employer provider from the drop-down menu. Once you've done this click 'Update'.

It is vital that you record the ULN, ERN and tutor organisation or employer provider in your file. Failure to do so means you will not be able to book your end-point assessment. If you do not know this information, your tutor organisation will be able to provide you with the details you need.

If you cannot see an option to do this, you may need to check your student status is correct. Take a look at our guide to check and update your student status.

## **Training file**

|          | ······································                                                                                                    |
|----------|----------------------------------------------------------------------------------------------------|
| opr      | entice information                                                                                                    |
| Edit de  | tails                                                                                                    |
| mploy    | er Reference Number:                                                                                                    |
| he Em    | ployer Reference Number (ERN) is a 9 digit number and your tuition provider (or employer provider) can supply this. Example: 123456789          |
|          |                                                                                                    |
|          |                                                                                                    |
| Inique   | Learner Number:                                                                                                    |
| The Un   | ue Learner Number (ULN) is a 10 digit number which is given to you by your tuition provider. It may also be printed on exam certificates issued |
| y oure   | amarung uoues. Lxample. 12.34501050                                                                                                    |
| 12345    | 1030                                                                                                    |
| Tutor    | organisation/Employer provider:                                                                                                    |
| f your e | mployer is an employer provider, please choose their name from the drop down list.                                                              |
|          |                                                                                                    |
| RUDI     | rolessional Education London (King's Cro. 🗸                                                                                                    |

#### HOW TO BOOK THE CASE STUDY EXAM

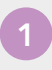

To book an exam, go to exams online. Go to the 'Examinations' tab and select 'Apply for exams'.

You will then be asked to select your qualification.

|                     | fisit our <b>qualifications h</b><br>esponse to the coronav | ub for the latest qualifications, exams, boo<br>irus pandemic. | king deadlines and training updat | s and the provisions we have made i |
|---------------------|-------------------------------------------------------------|----------------------------------------------------------------|-----------------------------------|-------------------------------------|
| ur booking by selec | ting the qualification yo                                   | u are studying for.                                            |                                   |                                     |
| Qualificati         | on                                                          |                                                                |                                   |                                     |
| ACA qual            | ification                                                   | ACA qualificat                                                 | on                                |                                     |
| Certificate L       | evel exame                                                  | Professional Level exams, Adva<br>Apprenticeship end-point     | nced Level exame,<br>assessmente  |                                     |

#### Once you have selected your qualification, you will need to click on 'Apply online'.

You can also view the 'how to book an exam' guide here. This will take you through the process of booking an ACA Professional or Advanced Level exam.

| that can quantized on the laws quantized on, warrs, booking deadines and training optiates and the provisions we have in | record and the second quantitations, example dowing deadlines and can be coronavirus pandemic. | ang operators and the provisions we have made i |
|----------------------------------------------------------------------------------------------------|------------------------------------------------------------------------------------------------|-------------------------------------------------|
| response to the coronavirus pandemic.                                                                                    |                                                                                                |                                                 |
|                                                                                                    |                                                                                                |                                                 |
|                                                                                                    |                                                                                                |                                                 |
| n an exam                                                                                                    | Apply online - guidance notes                                                                  |                                                 |
|                                                                                                    |                                                                                                | Apply online - guidance notes                   |

You will then be able to see all the available exam sessions that you can book. Select the exam session you wish to sit.

## Available examination sessions

Lvl 7 Apprenticechip

Cancel

| The following examination sessions are currently open. Please select<br>sit modules. Details of these modules will be displayed on the next p | the examination session at which you wish to<br>age. |
|----------------------------------------------------------------------------------------------------|------------------------------------------------------|
|                                                                                                    | -3                                                   |
| SESSION NAME                                                                                                    | SESSION DATE                                         |
| Advanced level                                                                                                    |                                                      |

You will then be able to see all the exams you are eligible to take. Select the Case Study exam by using the 'tick box' on the left-hand side. Use the drop-down box under delivery method to choose between sitting your exam via a centre or via remote invigilation.

You can also book the Corporate Reporting and Strategic Business Management exams at the same time, if you wish.

When you have selected the Case Study exam, you must also confirm that you will have passed the gateway review with your employer and tuition provider by the time you sit the Case Study exam. Use the tick box to confirm this and click Next.

You will be prompted to add your employer reference number (ERN) and unique learner number (ULN) here if you haven't already provided it via your training file or when you registered.

Failure to provide this information will mean that you are unable to progress the booking and you will not be able to book the Case Study exam.

## **Advanced Level**

The following is a list of all modules available to you in the session that you have selected. Please select the module(s) that you wish to sit.

| MODULE NAME                                                                              | MODULE TYPE                                                          | DELIVERY METHOD                                         | DATE & TIME (UK)                                       | FEE                      |
|------------------------------------------------------------------------------------------|----------------------------------------------------------------------|---------------------------------------------------------|--------------------------------------------------------|--------------------------|
| Corporate Reporting                                                                      | Ţ                                                                    | Centre Based▼                                           |                                                        |                          |
| Strategic Business<br>Management                                                         | Ţ                                                                    | Centre Based <b>v</b>                                   |                                                        |                          |
| Case study                                                                               | <b></b>                                                              | Centre Based 🕶                                          |                                                        |                          |
|                                                                                          |                                                                      |                                                         |                                                        |                          |
| By making an application for<br>review with your employer<br>ICAEW if you do not pass th | or the Case Study exa<br>and tuition provider,<br>ne gateway review. | m you are confirming that<br>by the time you sit the ex | t you will have paced the<br>am. Your employer will ne | gateway<br>aed to notify |

#### Session requirements

Lvl 7 Apprenticeship

| PLEA                                                                              | SE COMPLETE THE DETAILS BELOW                                                                      |
|-----------------------------------------------------------------------------------|----------------------------------------------------------------------------------------------------|
| Employer reference number                                                         | eg 123456789                                                                                       |
| The Employer Reference Number (ERN) is a 9 digit number and                       | your tuition provider (or employer provider) can supply this.                                      |
| Unique learner number                                                             | eg 1234567890                                                                                      |
| The Unique Learner Number (ULN) is a 10 digit number which is<br>awarding bodies. | given to you by your tuition provider. It may also be printed on exam certificates issued by other |

#### You will now see your personal details. If they are displayed incorrectly, you can change them by clicking 'Edit personal details'.

It is vital that your email address is correct as this is where your exam communications will be sent. This will include important information such as your exam booking confirmation, exam updates and for remote invigilation exams, you will receive your system check and exam link.

#### SESSION PREFERENCES

Please enter your tuition provider and how you are studying.

- If your tuition provider is not listed, please select 'OTHER NOT LISTED'.
- Then choose your study mode.
- Then enter your preferred location either town, postcode, or country where you would like to sit your exam. A list of the nearest five available centres will appear on the next page. You must do this if you are sitting via exam centre or remote invigilation.

| You will now be presented with five          |
|----------------------------------------------|
| available exam centres closest to the        |
| location you entered. Simply pick your       |
| preferred centre by clicking 'Select' within |
| the chosen venue box.                        |

Once the centre has been selected and you move to the next screen, the selected centre will be reserved for 30 minutes. You will have 30 minutes to complete your booking. If you do not complete the process within this time, your centre choice will be released, and you will need to start the booking process again.

#### PLEASE NOTE

If your preferred exam centre does not appear within the list, it means that this exam centre is fully booked. If you have access arrangements, the centres that meet your specific arrangements will be displayed.

#### **REMOTE INVIGILATION**

If you are booking an exam via remote invigilation, you should select the most appropriate time zone for your location, eg, if you have chosen London, you should select GBR or UK-time zone. You will be presented with virtual locations that meet your time-zone.

#### ACCESS ARRANGEMENTS

If any access arrangements are applicable to you, they will be highlighted in bold and will state the exams they relate to. For more information on how to apply for access arrangements visit icaew.com/aaguidance

#### **Session details**

| Please check your:                                                |                    |
|-------------------------------------------------------------------|--------------------|
| Personal details and                                              |                    |
| 2 Session preferences.                                            |                    |
| Personal details                                                  |                    |
| Address                                                           |                    |
| Email                                                             |                    |
| Telephone                                                         |                    |
| Edit personal details                                             | APPRENTICESHIP     |
|                                                                   |                    |
| * Tutor * If you have more than one tutor please just select one. | BPP ONLINE         |
| * Study mode                                                      | Private/home study |
| Session fee                                                       |                    |
| TOTAL FEE                                                         |                    |
| Next Back                                                         | Start again        |

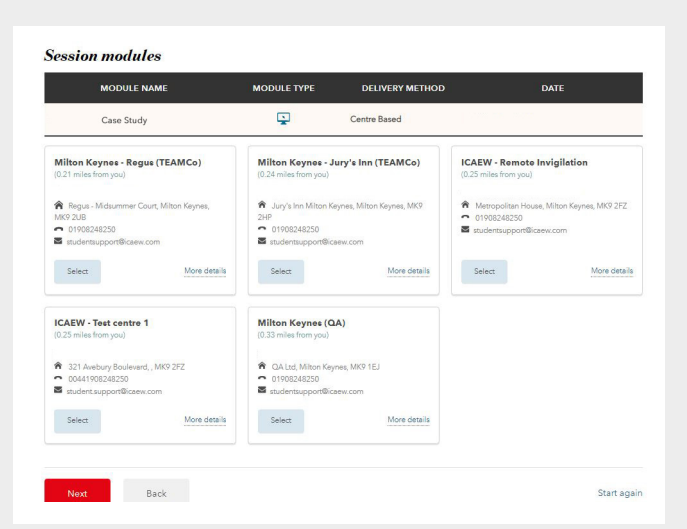

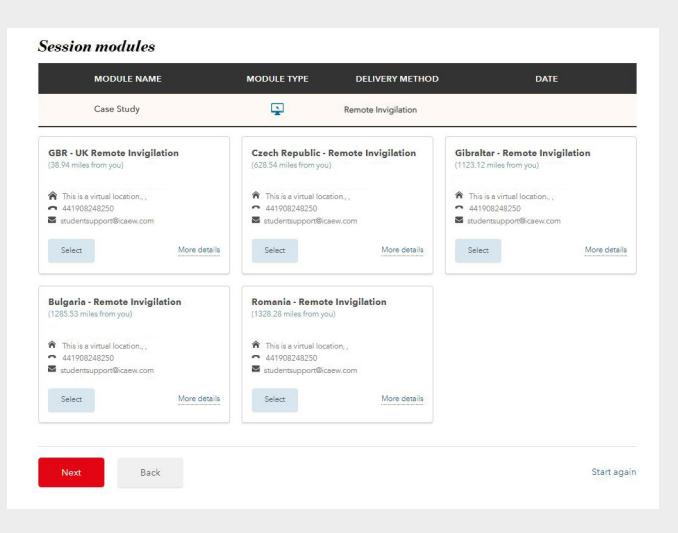

8

9

Now enter your mobile phone number to receive your exam results by SMS/text message. You will also be able to view your exam results via your online training file.

#### **Results notification preferences**

CAEW makes all their students' results available via the online training file. You can also choose to receive results by email and SMS text
message.

|                                                                        | 5MS NOTIFICATION                                                           |
|------------------------------------------------------------------------|----------------------------------------------------------------------------|
| To receive your admission details notification and your results by S   | MS text message, please enter and confirm your mobile phone number.        |
| Please ensure you remove the first "0" from your mobile number, a      | nd add "00" to the country code (0044 for the UK, 00357 for Cyprus, etc.). |
| e.g. 07123444555 (from UK) becomes 00447123444555.                     |                                                                            |
| f you don't know your country code, visit <b>countrycallingcodes.c</b> | am for a full list of country codes.                                       |
| Mobile phone number                                                    |                                                                            |
| Confirm mobile number                                                  | 1                                                                          |

Review the details of your booking and ensure all details are correct.

You will also need to confirm that you agree with the terms and conditions. Click Next.

#### Summary and confirmation

| Please check that al                                                                                           | l of the details are correct                                                                                                    |                                                                       |                                                                                              |                |                                      |
|----------------------------------------------------------------------------------------------------|----------------------------------------------------------------------------------------------------|-----------------------------------------------------------------------|----------------------------------------------------------------------------------------------|----------------|--------------------------------------|
| Please select your c<br>continue to review a                                                                   | hosen payment method f<br>ind confirm your paymen                                                                                                    | or each module you are ap<br>t choice(s).                             | oplying for, confirm acceptar                                                                | ice of the te  | rms and conditions and               |
| f you are an Appre<br>to reclaim this cost                                                                     | ntice you must not be ask<br>via your organisation's ex                                                                                                    | ed to contribute towards<br>penses process/system.                    | the cost of your apprentices                                                                 | hip. You mu    | st ensure you have the abilit        |
| Your application is r<br>confirmed.                                                                            | not complete and will not                                                                                                    | be saved until you have a                                             | accepted the terms and conc                                                                  | ditions and t  | the payment method has be            |
|                                                                                                    | Access arro                                                                                                    | ungements                                                             |                                                                                              |                |                                      |
|                                                                                                    | Do you need any s                                                                                                    | pecific adjustments or pro                                            | visions for examinations due                                                                 | to a disabil   | ity or medical condition?            |
|                                                                                                    | Please contact us a                                                                                                    | t as@icaew.com to notify                                              | us of any special requiremen                                                                 | E.             |                                      |
|                                                                                                    | This documentation n<br>to enable your individ                                                                                                    | nust be received by the Assessi<br>Val arrangements to be put in ,    | ment Manager at the latest by the<br>place.                                                  | closing date ( | for applications for the examination |
|                                                                                                    |                                                                                                    |                                                                       |                                                                                              |                |                                      |
| Session deta                                                                                                   | Applicable arrang                                                                                                    | emente - None                                                         |                                                                                              |                |                                      |
| Session deta                                                                                                   | Applicable arrang                                                                                                    | oments - None<br>Level<br>SESSION PR                                  | IEFERENCES                                                                                   |                |                                      |
| Session dete<br>Closing date for this<br>Tutor                                                                 | Applicable arrang                                                                                                    | amenta - None<br>Level<br>SESSION PR                                  | efferences<br>BPP BIRMINGHAI                                                                 | 4              |                                      |
| Session deta<br>Closing date for this<br>Tutor                                                                 | Applicable arrang                                                                                                    | ementa - None                                                         | EFFERENCES<br>BPP BIRMINGHAF                                                                 | đ              |                                      |
| Closing date for this<br>Tutor<br>Study mode<br>Session mod                                                    | Applicable arrang iils - Advanced session lules next method for each mo                                                                                              | Level<br>ssssron pr                                                   | efferences<br>BPP Birminghan<br>Ciassoon                                                     | đ              |                                      |
| Closing date for this<br>Tutor<br>Study mode<br>Session moo<br>Please select a payr<br>MODULE<br>NAME          | Applicable errang                                                                                                    | Level<br>SESSION PR<br>dule where appropriate.<br>DATE & TIME (LOCAL) | EFFRENCES<br>BPP BRAINGHA<br>Classroom<br>SELECTED CENTRE                                    | d<br>FEE       | PATHENT METHOD                       |
| Closing date for this<br>Tutor<br>Study mode<br>Session mode<br>Rease select a payr<br>MODULE<br>Case study    | Applicable arrang<br>alls - Advanced<br>session<br>hules<br>hart method for each mo<br>MODULE DELIVERY<br>TYPE DELIVERY<br>MITTOD                                    | Level<br>SESSION PE<br>dule where appropriate<br>DATE & TIME (LOCAL)  | EFFERENCES<br>BPP BRAINGHAF<br>Classroom<br>SELECTED CENTRE<br>GBR-UK Rampte<br>DR-UK Rampte | d<br>FEE       | PATRENT METHOD                       |
| Closing date for this<br>Tutor<br>Study mode<br>Session mode<br>Rease select a pay in<br>MODULE<br>Clear study | Applicable errang<br>cills - Advanced<br>session<br>tulles<br>fulles<br>method for each mo<br>MODULE<br>DELIVERY<br>TYPE<br>DELIVERY<br>METHOD<br>Perrose<br>Perrose | Level<br>SESSION PE<br>dule where appropriate.<br>DATE & TIME (LOCAL) | EFFRENCES<br>BPP BIRMINGHAF<br>Classroom<br>SELECTED CENTRE<br>GBRUK Rancte<br>Imigliation   | A<br>FEE       | PAYMENT METHOD<br>©Tutor             |

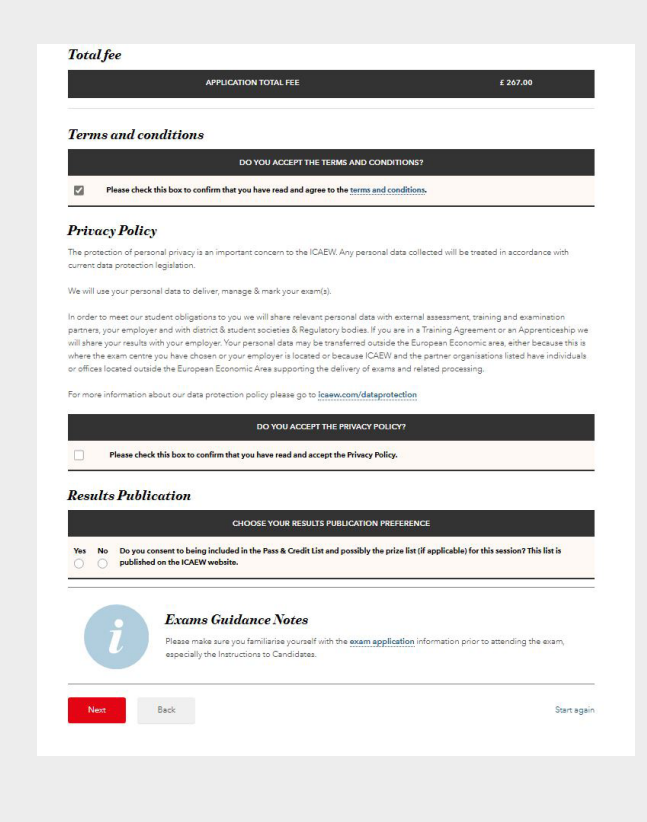

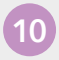

11

# For apprenticeships, there is no payment required.

There is no payment required as your tutor has an invoice set up for exam payments. There should be no exam fees for you to pay. Click Next to move on.

| I MY III CIII |
|---------------|
|---------------|

| DATE & TIME (LOCAL) FEE PAYMENT<br>       | utunce        | d Level                               |                            |                     |        |                   |
|-------------------------------------------|---------------|---------------------------------------|----------------------------|---------------------|--------|-------------------|
| DATE & TIME (LOCAL) FEE PAYMENT<br>METHOD | leview mod    | ule payment choices sele              | ted                        |                     |        |                   |
| -                                         |               | MODULE NAME                           | MODULE<br>TYPE             | DATE & TIME (LOCAL) | FEE    | PAYMENT<br>METHOD |
| lutor                                     | Case study    |                                       | <b></b>                    |                     |        | Tutor             |
| Tucc                                      | Case study    |                                       | Ţ.                         |                     |        | Tuto              |
|                                           | ir tutor has  | an invoice set up for examina         | tion payments.             |                     |        |                   |
|                                           | our tutor has | an invoice set up for examina         | tion payments.             |                     |        |                   |
| £ 0.00                                    | our tutor has | an invoice set up for examina<br>EXAM | tion payments.<br>FEES DUE |                     | £ 0.00 |                   |

## The exam booking process is complete.

You will receive an email from us notifying you that an application has been submitted. Go to your application summary, where you will be able to review and print your application details. You will be able to view the address of your exam centre by selecting the centre.

Please ensure you review your details thoroughly. You should ensure your details are correct as you cannot make changes after the exam booking deadline.

### **Application received**

Your examination application has been received and will now be processed. You should also receive an email confirming your application details.

If we have any queries with your application form, these will be identified during the next working day and we will contact you as soon as possible to resolve them.

• Your application status can be viewed at any time by following the Application summary link on the Exams Application homepage

Access your Training File

### HOW TO SUBMIT YOUR PROJECT REPORT

When you are ready to submit your Project Report, please note that you must have applied for, or previously sat the Case Study exam.

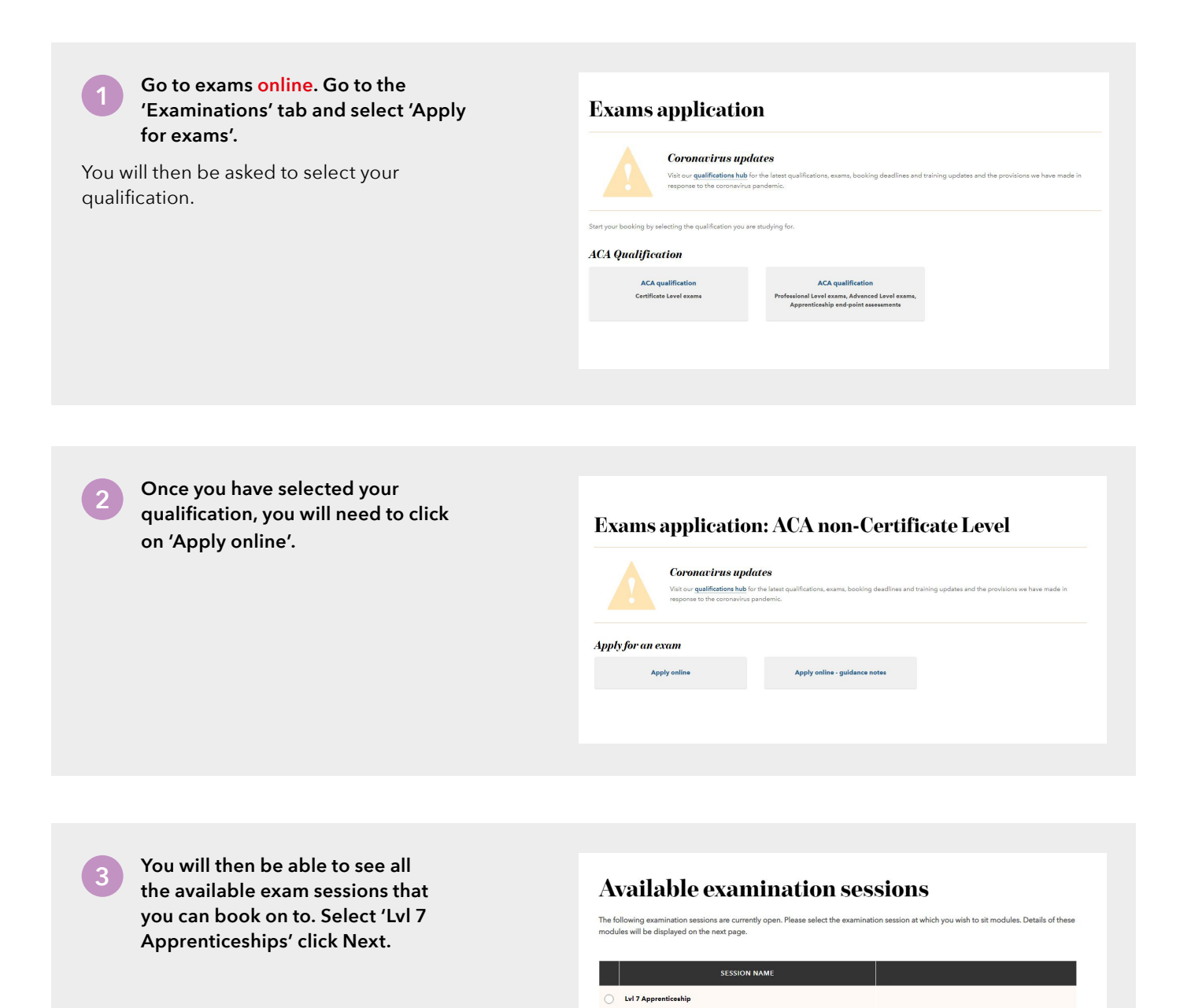

#### To upload your Project Report, click 'Choose file' and browse to the relevant document. Check you have chosen the correct file name and click 'Upload document'.

By ticking the boxes, you are confirming that the events described in your Project Report took place. You are also confirming that you have passed your gateway review with your employer and tuition provider for the Level 7 Accountancy Professional Apprenticeship.

Key tips when submitting your Project Report:

- upload your Project Report in a Word format;
- pay attention to the word count instructions on the cover page;
- do not delete the cover page;
- do not include your name or personal information anywhere in the document including headers and footers, other than on the cover sheet, where requested;
- do not change the formatting of the document (font size, page size);
- do not use any special characters in the file name; and
- do not password protect the document.

For more information, go to icaew.com/projectreport

#### Lvl 7 Apprenticeship

The following is a list of all modules available to you in the session that you have selected. Please select the module(s) that you wish to sit

|   | Upload your Project Report in Word fo                                              | irmat;                           | iai yu ya ya ya ya ya ya ya ya ya ya ya ya ya                                                                            |
|---|------------------------------------------------------------------------------------|----------------------------------|----------------------------------------------------------------------------------------------------|
| 2 | Do not use any special characters in th                                            | ie file name; a                  | ind                                                                                                    |
| 8 | Do not password protect the docume                                                 | nt.                              |                                                                                                    |
|   | MODULE NAME                                                                        | MODULE<br>TYPE                   | APPRENTICESHIP PROJECT REPORT                                                                                            |
|   | Level 7 Apprenticeship Project<br>Report                                           | Ľ                                | Choose File No file chosen                                                                                               |
| • | I confirm that the events described in r<br>supporting evidence and/or contact ye  | ny Portfolio &<br>ur employer t  | Reflective Statement / Project Report took place. ICAEW reserves the right to request<br>a verify that this is the case. |
| • | By making this application for the Proj<br>employer and tuition provider for the I | ect Report asso<br>evel 7 Accoun | sement you are confirming, that you have passed your Gateway review with your<br>tancy Professional Apprenticeship.      |
| , | Noxt Back                                                                          |                                  | Start again                                                                                                    |

You will now see your personal details. If they are displayed incorrectly, you can change them by clicking 'Edit personal details'. It is vital that your email address is correct as this is where your exam communications will be sent. This will include important information such as your Project Report submission confirmation and exam updates.

#### SESSION PREFERENCES

- Please enter your tuition provider and how you are studying.
- If your tuition provider is not listed, please select 'OTHER NOT LISTED'
- Then choose your study mode.

| ise check your:                                                                                                    |                                                              |   |
|----------------------------------------------------------------------------------------------------|--------------------------------------------------------------|---|
| Personal details and                                                                                                    |                                                              |   |
| Session preferences.                                                                                                    |                                                              |   |
| ersonal details                                                                                                    |                                                              |   |
| ddress                                                                                                    |                                                              |   |
|                                                                                                    |                                                              |   |
| maii                                                                                                    |                                                              |   |
| Nephone                                                                                                    |                                                              |   |
| nani<br>Alephone<br>t personal details                                                                                                | IVI, 7 APPRENTICESHIP                                        |   |
| naa<br>t personal details<br>* Teter<br>Y you have more than one tutor please just select or                                          | LVL 7 APPRENTICESSHP<br>16. BPP ONLINE                       | • |
| iterational details<br>t parsonal details<br><b>Totor</b><br>Tyou have more than one tutor please just select or<br><b>Study mode</b> | IVI, 7 APPRENTICESHIP<br>a. BPP ONLINE<br>Private/home study |   |
| Inext<br>I personal details<br>Thor<br>I you have more than one tutor please just select or<br>Study mode                             | e. BPP ONLINE<br>Private/home study                          |   |

Now enter your mobile phone number to receive your exam results by SMS/text message. You will also be able to view your exam results via your online training file.

#### **Results notification preferences**

ICAEW reakes all their students' results available via the online training Re. You can also choose to receive results by email and SMS text massage.

| Please note that this information                 | will be retained for                     | future ICAEW use. | You will be able to | return at any time to | alter this information b |
|---------------------------------------------------|------------------------------------------|-------------------|---------------------|-----------------------|--------------------------|
| and a set of a likely set of a set of the ball of | and the second Discontinue to the second |                   |                     |                       |                          |

| SM                                                                                                    | S NOTIFICATION                                                                                                    |
|----------------------------------------------------------------------------------------------------|----------------------------------------------------------------------------------------------------|
| To receive your admission details notification and your neurits by SMS<br>Please ensure you remove the first "O" from your mobile number, and<br>e.g. 07123444555 (from UK) becomes 00447123444555.<br>If you don't know your country code, visit <u>country calling codes.com</u> | text message, prèses entar and confirm your mobile phone number.<br>add '00' to the country code (8044 for the UK 08357 for Cyprus, etc.).<br>for a full list of country codes. |
| Mobile phone number                                                                                                    |                                                                                                    |
| Confirm mobile surplus                                                                                                    |                                                                                                    |

Please read through carefully to check all details are correct and you have uploaded the correct document. You can upload a new document on this page by clicking 'Replace uploaded document'.

You will also need to confirm that you agree with the terms and conditions.

#### **Summary and confirmation**

Please check that all of the details are correct.

Please select your chosen payment method for each module you are applying for, confirm acceptance of the terms and conditions and continue to review and confirm your payment choice(s).

If you are an Apprentice you must not be asked to contribute towards the cost of your apprenticeship. You must ensure you have the ability to reclaim this cost via your organization's expenses process/system. Your application is not complete and will not be saved until you have accepted the terms and conditions and the payment method has been conditioned.

#### Session details - Lvl 7 Apprenticeship

| Closeg date for this season. Closeg date for this season. There  Season modules  Preserved as pyrment method for each module where appropriate.  Preserved as pyrment method for each module where appropriate.  Preserved as pyrment method for each module where appropriate.  Preserved as pyrment method for each module where appropriate.  Preserved as pyrment method for each module where appropriate.  Preserved as pyrment method for each module where appropriate.  Preserved as pyrment method for each module where appropriate.  Preserved as pyrment method for each module where appropriate.  Preserved as pyrment method for each module where appropriate.  Preserved as pyrment method for each module where appropriate.  Preserved as pyrment method for each module where appropriate appropriate approprise appropriate appr        |                                                                                           |                                                                                                    | PREFERENCES                                                                                                    | SESSION                                                                                                 |                                                                                   |                                                                                                    |                                                                        |
|----------------------------------------------------------------------------------------------------|-------------------------------------------------------------------------------------------|----------------------------------------------------------------------------------------------------|----------------------------------------------------------------------------------------------------|----------------------------------------------------------------------------------------------------|-----------------------------------------------------------------------------------|----------------------------------------------------------------------------------------------------|------------------------------------------------------------------------|
| Take     BP DOUNT       Stady mode     Procession       Stady mode     Procession       Stady mode     Procession       Inscription     MODOLE NAME       MODOLE NAME     MODOLE NAME       MODOLE NAME     SESSION FEE<br>Session FEE<br>Session NAME SAND CONDITIONS<br>MODOLE NAME NAME NAME NOT NOTAL FEE<br>Session NAME NAME NAME NAME NAME NAME NAME NAME                                                                                                    |                                                                                           |                                                                                                    | R                                                                                                    |                                                                                                    |                                                                                   | g date for this session                                                                                                    | Closing d                                                              |
| Standard Control     Procession       Standard Control     Procession       International Control     Procession       International Control     Proces                                                                                                    |                                                                                           |                                                                                                    | SPP ONUNE                                                                                                    |                                                                                                    |                                                                                   |                                                                                                    | Tutor                                                                  |
| Session modules  Session modules  Session module NAME  MODULE NAME  MODULE NAME  M         |                                                                                           | . dy                                                                                                    | Private/home at                                                                                                    |                                                                                                    |                                                                                   | mode                                                                                                    | Study more                                                             |
| MODULE NAME         MODULE<br>TYPE         APPRENTICESSINP PROJECT REPORT         PEE         PATH           Line 17 Approximation for Applies Transmission         Implies a constant of applies to the second of applies a constant of applies a constant of applies to the second of applies to the second of applies to the second of applies to the second of applies to the second of applies to the second of applies to the second of applies to the second of applies and conditions.         Implies the second of applies to the second of applies to the second of applies to the second of applies to the second of applies to the second of applies to the second of applies and the second of applies to the second of applies to                                                                                                    |                                                                                           |                                                                                                    |                                                                                                    | here appropriate                                                                                        | ach module (                                                                      | ion modules<br>select a payment method for ea                                                                                                    | Sessio<br>Please sele                                                  |
| International properties and properties and propertoproperties and properties and properties an                                       | YMENT METHOD                                                                              | FEE PAY                                                                                                    | ESHIP PROJECT REPORT                                                                                                    | APPRENTIC                                                                                               | MODULE<br>TYPE                                                                    | MODULE NAME                                                                                                    |                                                                        |
| SESSION FEE                                                                                                    | a.                                                                                        | Tutor                                                                                                    | Replace upleaded document                                                                                                    | View document                                                                                           | B                                                                                 | 7 Apprentiseahip Project Report                                                                                                    | Level 7 Ag                                                             |
|                                                                                                    |                                                                                           |                                                                                                    |                                                                                                    |                                                                                                    |                                                                                   | ON FEE                                                                                                    | SESSION                                                                |
| APPLICATION TOYAL FEE                                                                                                    |                                                                                           |                                                                                                    |                                                                                                    |                                                                                                    |                                                                                   | d fee                                                                                                    | Total                                                                  |
|                                                                                                    |                                                                                           |                                                                                                    |                                                                                                    | AV8.6                                                                                                   | 1.4                                                                               |                                                                                                    | ,                                                                      |
| Terms and conditions  DO YOU ACCEFT THE TERMS AND CONDITIONS?  DO YOU ACCEFT THE TERMS AND CONDITIONS?  DESCRIPTION OF A START AND CONDITIONS?  DESCRIPTIONS OF A START AND CONDITIONS?  The protection of parsinal privacy is an important concern to the ICAEW. Any parsonal data collected will be treated in accurrent star protection of parsinal privacy is an important concern to the ICAEW. Any parsonal data collected will be treated in accurrent star protection of parsinal privacy is an important concern to the ICAEW. Any parsonal data collected will be treated in accurrent star protection for parsinal privacy is an important concern to the ICAEW. Any parsonal data collected will be treated in accurrent star protection for parsonal data to deliver, manage & mick your exam(s), in moder to media to reduce to bigligations to group well place potentiate bigligations to group well by a protection to place protection of parsonal to the ICAEW. Any parsonal data to the Interpret collecter and the Interpret and the place protection bigligation to group well by a protection to place protection place protection of place place to the Interpret collecter and the place protection place place to the start protection of the place place         |                                                                                           |                                                                                                    |                                                                                                    | TOTAL FEE                                                                                               | APPLICATION                                                                       |                                                                                                    |                                                                        |
|                                                                                                    |                                                                                           |                                                                                                    |                                                                                                    |                                                                                                    |                                                                                   |                                                                                                    |                                                                        |
|                                                                                                    |                                                                                           |                                                                                                    |                                                                                                    |                                                                                                    |                                                                                   |                                                                                                    |                                                                        |
| DO YOU ACCEPT THE TEEMS AND CONDITIONS?     DO YOU ACCEPT THE TEEMS AND CONDITIONS?     Teems of the this best to confirm they you have read and a gives to the <u>series and conditions</u> .      DYPERATION OF THE SERIES AND CONTRACT AND CONTRACT AND CONDITIONS?      The protection of parsional privacy is an important concern to the I/CAEW. Any personal data collected will be treated in accurrent asso protection (bigations).      We will use your participation to give and the other manage & main your exam(n).      Induct to mediat or model to bigations to you use will place to the protection of the accernal assessment training and cammar asso reproduced to bigations to you use will place to the protection of the accernal assessment to the on-<br>place to mediate the they concepting to "you" will place to the to accernate assessment to the on-<br>place to the add on the they over angles, "you" will place to the to accernate assessment to the on-<br>they are you targit, by our angles, "you" will place to the to accernate the total accession of the place to the total accession of the place to the total accession of the place total accession of the place total accessio |                                                                                           |                                                                                                    |                                                                                                    |                                                                                                    |                                                                                   | ns and conditions                                                                                                    | Lerms                                                                  |
|                                                                                                    |                                                                                           |                                                                                                    | TERMS AND CONDITIONS?                                                                                                    | OU ACCEPT THE                                                                                           | DO .                                                                              |                                                                                                    |                                                                        |
| Preserve Policy The protestion of parsional growage is an important concern to the ICAEW. Any parsonal data collected will be treated in ac<br>oursend data protestion legislation. We will use your parsonal data to deliver, manage & man's your exart(s). In order to make our source data to deliver, manage & man's your exart(s). In order to make our source data to deliver, manage & man's your exart(s). In order to make our source data to deliver, manage & man's your exart(s). In order to make our source data to deliver, manage & man's your exart(s). In order to make our source data to deliver, manage & man's your exart(s). In order to make our source data to deliver, manage & man's your exart(s). In order to make our source and your englogist 'Tow parsonal data may be tarefared could the & Europane Roterone exa a us or official located outside the Europane Economic Ana supporting the delivery of exams and related processing. For more information about our data protection policy plasas go to <u>Examsconvidationational</u> Do tood ACCEFF THE ERVACY FOLICIT Parsonates that bats to soft the tood tood tood tood too the Protect Toolicity.                                                                                                    |                                                                                           |                                                                                                    | a to the terms and conditions.                                                                                                    | ave read and agre                                                                                       | firm that you I                                                                   | Please check this box to conf                                                                                                    |                                                                        |
| Princed provide and a series of proved is an important concern to the ICAEW. Any personal data collected will be transition or<br>provide the personal proved is an important concern to the ICAEW. Any personal data collected will be transition and<br>provide the personal data to deliver, manage & markingour example.     In order to material or that of deliver, manage & markingour example.     In order to material or that of deliver, manage & markingour example.     In order to material or that one deliver, the statement example and the statement or an<br>another to material or that one deliver, the statement example and the statement of an<br>another to material or that one deliver at backets receives & Adjusticity backs. If you are in a Training Agreement or an<br>andres the scare string type has deviced at backets receives a delivery of example.     Composition of the person of the string and related processing.     For more information about our data postection policy please go to <u>IcaexeconValteprotection</u> Presendent that bats to scaffer to please the Advisor house the Advisor Policy?     Presendent that bats to scaffer to please the Advisor house the Advisor Policy.                                                                                                    |                                                                                           |                                                                                                    |                                                                                                    |                                                                                                    |                                                                                   | nen Dellen                                                                                                    | Dutan                                                                  |
| The president of parsinal privacy is in important concerns to the ICAEW. Any parsional state collected will be treated in as<br>writer state president ligitation.<br>We will use your parional data to deliver, manage & markyour exam(s),<br>in order to meet our student obligations to you we will share relevant personal data with external assessment, training and<br>partners, your amployer and with astrock students access & Regulatory books with your an Taming-Agreement or an<br>inhars, our studies with your engloyer's represent as any byo transformed and the Brugean Bonner and an<br>where the same scrime you have done or your amployer is located or taxessate (CAEW and the partner agreement as<br>an where the same scrime you have books or your amployer is located or taxessate (CAEW and the partner agreement as<br>an where the same scrime you have books or your amployer is located or taxessate (CAEW and the partner agreement as<br>an official located donated in Kluppers Encounce. As as opporting a located or taxessate (CAEW and the partner agreement as<br>Partners information about our data protection policy please go to ( <u>reserverson data protection</u> ).<br>Por you accessing the protection policy please go to ( <u>reserverson data protection</u> ).                                                                                                    |                                                                                           |                                                                                                    |                                                                                                    |                                                                                                    |                                                                                   | acy Policy                                                                                                    | Privac                                                                 |
| We will use your personal data to deliver, manage & mark your exam(s). In order to meet our student obligations to you we will alwar televane personal data with external assessment, training and parmars, your rengbyerand with dismote & audient sources. & Regulatory bolicit, if you are in a Training Agreement or an will alwar your trainit, which your engloys' not personal as any bye trainformer double. If you are in a Training Agreement or an will alwar your trainit, which your engloys' not personal as any bye trainformer double. CARW and the gamma regulations in an where the same name, you have down or your engloys in a locate or because CARW and the gamma regulations in an enflast locate double well. Kurgens Concernit, Assa supporting the delivery of earsa and in a fixed protessance. For more information about our data protection policy plassa go to <u>trainexconvidataprotection</u> Double VDM ACCENT this pervised. Toulor: Pass toks this bots to soften to have a policy and the protection.                                                                                                    | accordance with                                                                           | ted will be treated in ac                                                                                                    | EW. Any personal data colle                                                                                                    | oncern to the ICA                                                                                       | in important                                                                      | otection of personal privacy is a<br>data protection legislation.                                                                                                    | The protecturrent dat                                                  |
| The minute you purposed and extended in the segment of the segment of the sectored assessment, training and<br>partners, you employer and with district & housers before as 8 deputetop, becaut, if you are in a Training and<br>partners, you employer and unit district & housers as 8 deputetop, becaut, if you are in a Training and<br>partners are sensed to be an encycle or personal case are you the sectored assessment the sectored<br>and there you reading or you employer in locates or because LORW and the partner engenisations late<br>or official located counter of your employer in locates or because LORW and the partner engenisations late<br>or official located counter and the sectore policy please go to <u>leave convidestportection</u><br><u>Do you Access this pervised to folice</u> .<br><u>Do you Access this pervised</u> .                                                                                                    |                                                                                           |                                                                                                    | a)                                                                                                    | -                                                                                                    |                                                                                   | use usur nemenal data te dela                                                                                                    | Me call one                                                            |
| In order to meet our student obligations to you will illust an islander parsonal data with external assessment, straining and parsoness your indipolate of the data with external assessment or an indipal approximation of the data with external assessment or an indipal approximation of the data with your indipal via the data with external assessment or an indipal approximation of the data with your indipal via the data with external assessment or an indipal approximation of the data with external assessment or an indipal via the data with external assessment or an indipal via the data with external assessment or an indipal via the data with external assessment or an indipal via the data with external assessment or an indipal via the data with external assessment or an external processing. For more information about our data protection policy places to gate to the data with external assessment or an external processing. For more information about our data protection policy places to gate to place with external assessment or external processing. The data with external assessment assessment assessme        |                                                                                           |                                                                                                    | -7.                                                                                                    | mane your exam                                                                                          | en, manager                                                                       | Tase your personal case to dem                                                                                                    |                                                                        |
| For more information about our data protection policy plassa go to <u>locare consider protection</u> Do You Accept Thit ParvAcy POLICY?           Please that this bes to confirm that two have and and acces the Privacy Policy.                                                                                                    | nd examination<br>in Apprenticeship wi<br>aither because this is<br>sted have individuals | issessment, training and<br>aining Agreement or an<br>pean Economic area, eit<br>arther organisations lists<br>red processing. | personal data with external a<br>itory bodies. If you are in a Tr<br>transferred outside the Euro<br>or because ICAEW and the p<br>e delivery of exams and rela | will share relevant<br>societies & Regul<br>ional data may be<br>ployer is located<br>wea supporting th | ns to you we<br>rict & student<br>ryer. Your per<br>en or your er<br>in Economic. | r to meet our student obligation<br>rs, your employer and with distr<br>rre your results with your emplo<br>the exam centre you have chose<br>as located outside the Europea | n order to<br>partners, y<br>will share y<br>where the<br>pr offices I |
| DO YOU ÁCCERT THE PRIVACY POLICY?                                                                                                    |                                                                                           |                                                                                                    | aew.com/dataprotection                                                                                                    | icy please go to j                                                                                      | protection po                                                                     | re information about our data p                                                                                                    | for more i                                                             |
| Please check this box to confirm that you have read and accept the Privacy Policy.                                                                                                    |                                                                                           |                                                                                                    | THE PRIVACY POLICY?                                                                                                    |                                                                                                    | 3                                                                                 |                                                                                                    |                                                                        |
|                                                                                                    |                                                                                           |                                                                                                    | pt the Privacy Policy.                                                                                                    | neve read and acc                                                                                       | ifirm that you                                                                    | Please check this box to con                                                                                                    |                                                                        |
| New State                                                                                                    |                                                                                           |                                                                                                    |                                                                                                    |                                                                                                    |                                                                                   |                                                                                                    | North                                                                  |

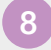

## For apprenticeship students, there is no payment required

There is no payment required as your tutor has an invoice set up for exam payments.

| Payment                                      |                |                     |        |                   |
|----------------------------------------------|----------------|---------------------|--------|-------------------|
| vl 7 Apprenticeship                          |                |                     |        |                   |
| teview module payment choices sele           | cted           |                     |        |                   |
| MODULE NAME                                  | MODULE<br>TYPE | DATE & TIME (LOCAL) | FEE    | PAYMENT<br>METHOD |
| Level 7 Apprenticeship Project Report        | ľ              |                     |        | Tutor             |
| 'our tutor has an invoice set up for examina | tion payments. |                     |        |                   |
| lutor Fee Due:                               |                |                     |        |                   |
| EXAM                                         | FEES DUE       |                     | £ 0.00 |                   |

Your application is now complete. You will receive an email from us notifying you that your Project Report has been submitted. Go to your application summary, where you will be able to review and print your submission details.

Please ensure you review your details thoroughly. You must ensure that your details are correct, as you cannot make changes after your Project Report has been submitted.

There is no payment required as your tutor has an invoice set up for exam payments.

#### **Application received**

Your examination application has been received and will now be processed. You should also receive an email confirming your application details.

If we have any queries with your application form, these will be identified during the next working day and we will contact you as soon as possible to resolve them.

Your application status can be viewed at any time by following the Application summary link on the Exams Application homepage

Access your Training File

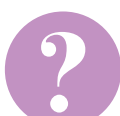

#### HAVE A QUESTION?

You may find your question listed within our frequently asked questions. Alternatively, call or email us or ask a question via the live help boxes throughout our website.

T +44 (0)1908 248 250 E studentsupport@icaew.com icaew.com/level7